#### **BAB IV**

## IMPLEMENTASI DAN EVALUASI

#### 4.1 Kebutuhan Sistem

Untuk implementasi sistem ini ada beberapa spesifikasi perangkat lunak dan perangkat keras yang akan mendukung jalannya aplikasi. Perangkat lunak dan perangkat keras yang dibutuhkan adalah sebagai berikut:

## 4.1.1 Kebutuhan Perangkat Keras

Perangkat keras adalah komponen fisik peralatan yang membentuk sistem komputer, serta peralatan lain yang mendukung komputer dalam menjalankan tugasnya.

Untuk menjalankan aplikasi ini sebagai *client* membutuhkan komputer dengan spesifikasi minimum sebagai berikut:

- 1. Processor 233 Mhz
- 2. Memory dengan RAM 64 MB
- 3. VGA on Board
- 4. Monitor Super VGA (800x600) dengan minimum 256 warna
- 5. *Keyboard* + *mouse*
- 6. Modem atau wi-fi untuk koneksi internet

#### 4.1.2 Kebutuhan Perangkat Lunak

Perangkat lunak adalah komponen *non*-fisik yang digunakan untuk membuat sistem komputer dapat berjalan dan melakukan tugasnya.

Adapun perangkat lunak yang dibutuhkan dan telah diujicobakan pada komputer *client* yaitu:

- 1. Operating System : Windows XP Service Pack 2
- 2. Browser:

| Brand             | Versions supported |
|-------------------|--------------------|
| Internet Explorer | 6.0 +              |
| Firefox           | 2.0 +              |
| Chrome            | 1.0 +              |
| Safari            | 4.0 +              |
| Opera             | 9.0 +              |
| iOS (Safari)      | 3.0 +              |
| Android Browser   | 2.0 +              |

## 4.2 Pembuatan Aplikasi

Aplikasi ini dibuat dengan menggunakan bahasa pemrograman PHP, Javascript, dan HTML. Dalam pembuatan grafiknya aplikasi ini menggunakan library dari highcharts. Untuk program pendukung pembuatan aplikasi ini menggunakan Notepad++ Versi 5.9.6.2 dan database engine MySQL 5.0.

#### 4.3 Implementasi Sistem

Dalam sub ini akan dijelaskan langkah-langkah pengoperasian aplikasi *dashboard* penjualan. Berikut penjelasan dari implementasi aplikasi penjualan berdasarkan fungsi pengguna yaitu *owner* dan *accounting*.

### 4.3.1 Halaman *Login*

Halaman *login* yang dimaksud adalah halaman awal pengguna yaitu owner dan accounting saat mengakses halaman web ini. Pengguna harus mengisikan username dan password yang benar pada form login agar dapat pindah ke halaman selanjutnya. Tampilan halaman *login* dapat dilihat pada Gambar 4.1.

| Login !    |         |
|------------|---------|
| 💄 Username |         |
| Password   |         |
|            | Login ⊖ |

Gambar 4.1 Tampilan Halaman Login

Halaman *Login* Rajawali Reload dibagi menjadi dua berdasarkan pengguna yaitu owner meliputi tampilan penjualan *voucher provider* perkategori, penjualan yang *voucher* yang berkontribusi, penjualan berdasarkan *customer*, Tampilan penjualan berdasarkan *cluster*. Sedangkan untuk *accounting* meliputi tampilan target pencapaian transaksi penjualan dan tampilan target *deposit*.

#### 4.3.2 Dashboard untuk transaksi penjualan dan deposit (harian)

Pengguna halaman *dashboard* ini adalah bagian *accounting*, halaman ini muncul setelah pengguna melakukan *login* terlebih dahulu. Setelah itu pengguna memilih menu 'harian' pada menu *drop down* yang berada pada kiri atas halaman. Pada halaman ini pengguna dapat melihat *deposit* dalam tujuh hari terakhir dan transaksi penjualan pulsa dalam tujuh hari terakhir. Pada halaman *dashboard* untuk pihak *accounting* terdapat sebuah alert jika mana transaksi penjualan atau *deposit* tidak mencapai target yang sudah ditentukan. Tampilan *dashboard deposit* dan transaksi penjualan pulsa harian dapat dilihat pada Gambar 4.2.

| 7                                                                               | 1054 Target Transaksi<br>Jumlah Transaksi Penjualan Terpenuhi                | - Rp. 14.850.000<br>Total Deposit | Target Dep<br>Sudah Terpe |
|---------------------------------------------------------------------------------|------------------------------------------------------------------------------|-----------------------------------|---------------------------|
|                                                                                 | Laporan Deposit 7 Hari Terakhir                                              | 🖴 Laporan Deposit 7 Hari Tera     | akhir                     |
| Rp20jt                                                                          |                                                                              | Jumlah Deposit                    | 195 deposit               |
| posit (                                                                         |                                                                              | Total Deposit                     | Rp. 72.390.065            |
| Rp10jt                                                                          |                                                                              | Rata-rata Deposit Per Hari        | Rp. 10.341.438            |
| Rp0jt 01-03-20                                                                  | (6 02-03-2016 03-03-2016 04-03-2016 05-03-2016 06-03-2016 07-03<br>◆ Deposit | 5-2016                            |                           |
|                                                                                 |                                                                              |                                   |                           |
|                                                                                 | Laporan Transaksi 7 Hari Terakhir                                            | 🛥 Laporan Transaksi 7 Hari Te     | erakhir                   |
| ()<br>()<br>()<br>()<br>()<br>()<br>()<br>()<br>()<br>()<br>()<br>()<br>()<br>( | Laporan Transaksi 7 Hari Terakhir                                            | Laporan Transaksi 7 Hari Te       | rakhir<br>7052 Transaksi  |

Gambar 4.2 Tampilan dashboard deposit dan transaksi penjualan (harian)

Pada bagian *accounting* disisi kiri sendiri terdapat link yang dapat menampilkan *pop-up* tentang detil jumlah transaksi penjualan pulsa elektrik pada hari ini, Tampilan detil transaksi *accounting* dapat dilihat pada Gambar 4.3.

| ALI RELOAD | Data T | ransaksi : 09-02-201 | 6                  |            |         |              |                |
|------------|--------|----------------------|--------------------|------------|---------|--------------|----------------|
|            | No.    | ID Transaksi         | Nama Counter       | No. Tujuan | Voucher | Cluster      | Kurang Targe   |
| jur        | 1      | TRX0902160001        | RISMACELL          | XXXXX      | lm3-10  | jombang      | Target Transak |
| _          | 2      | TRX0902160013        | EKACELL            | XXXXX      | lm3-10  | jombang      |                |
|            | 3      | TRX0902160020        | BRILIANCELL        | XXXXX      | XII-5   | jombang      |                |
|            | 4      | TRX0902160002        | TATA CELL          | XXXXX      | lm3-25  | lamongan     | 177 deposit    |
|            | 5      | TRX0902160003        | Mekar CELL         | XXXXX      | 1m3-50  | lamongan     | Ro 77030000    |
| ~          | 6      | TRX0902160004        | agscelli           | XXXXX      | Im3-100 | lamongan     | Ro 11004286    |
|            | 7      | TRX0902160005        | PendiCell          | XXXXX      | Im3-25  | lamongan     | Np. 1100-200   |
| -02-2016   | 8      | TRX0902160006        | ALHAMDULILLAH CELL | XXXXX      | XII-10  | lamongan     |                |
|            | 9      | TRX0902160010        | NITA CELL          | XXXXX      | Axis-25 | lamongan     |                |
|            | 10     | TRX0902160011        | LISA CELL          | XXXXX      | lm3-100 | lamongan     |                |
|            | 11     | TRX0902160012        | NISA CELL          | XXXXX      | lm3-5   | lamongan     |                |
|            | 12     | TRX0902160018        | CHEWAT CELL        | XXXXX      | Im3-50  | lamongan     |                |
|            | 13     | TRX0902160022        | VEVEcell           | XXXXX      | XII-25  | lamongan     | 7095 Transaksi |
| •          | 14     | TRX0902160023        | FANO CELL          | XXXXX      | XII-50  | lamongan     | Rp. 221306700  |
| 500        | 15     | TRX0902160025        | ANTOK CELL         | XXXXX      | lm3-25  | lamongan     | Rp. 31615243   |
|            | 10     | TOXODODICODDC        | hard 6             |            | 100 50  | la manager a |                |

Gambar 4.3 Tampilan detil transaksi accounting

Pada bagian detil transaksi penjualan, *accounting* juga dapat melakukan cetak laporan transaksi penjualan pada hari tersebut. Tampilan cetak laporan transaksi penjualan bisa dilihat pada Gambar 4.4.

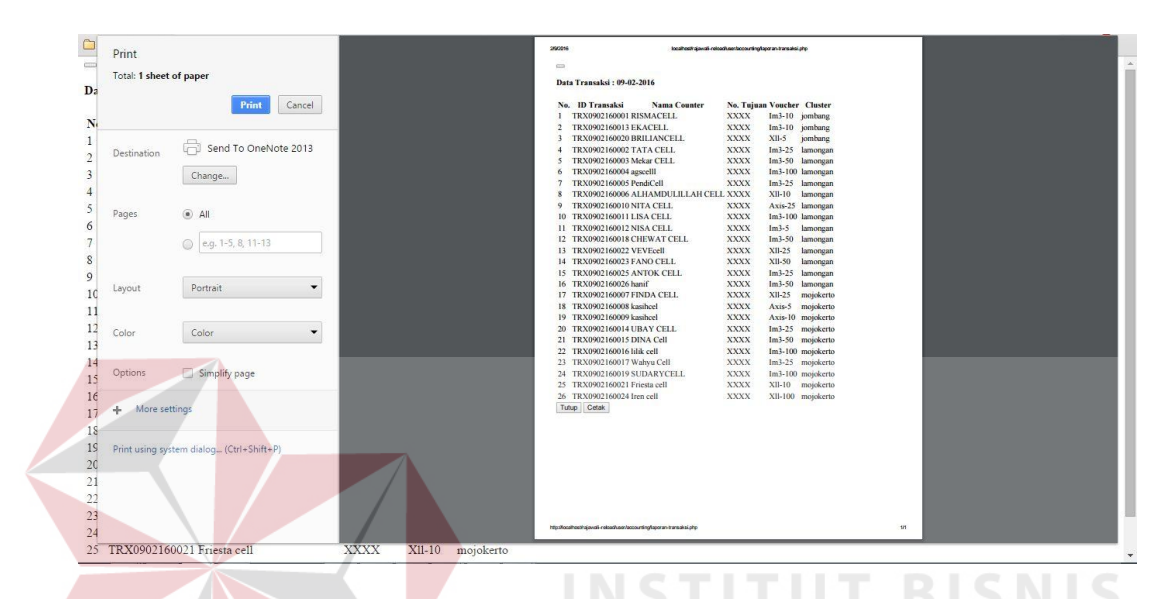

Gambar 4.4 Tampilan cetak laporan transaksi penjualan accounting

## **4.3.3** Dashboard untuk transaksi penjualan dan deposit (mingguan)

Pengguna halaman *dashboard* ini adalah bagian *accounting*, halaman ini muncul setelah pengguna melakukan *login* terlebih dahulu. Setelah itu pengguna memilih menu 'mingguan' pada menu *drop down* yang berada pada kiri atas halaman. Pada halaman ini pengguna dapat melihat *deposit* dalam lima minggu terakhir, penjualan *voucher pulsa* dalam lima minggu terakhir, Tampilan halaman *dashboard deposit* dan transaksi penjualan mingguan dapat dilihat pada Gambar 4.5.

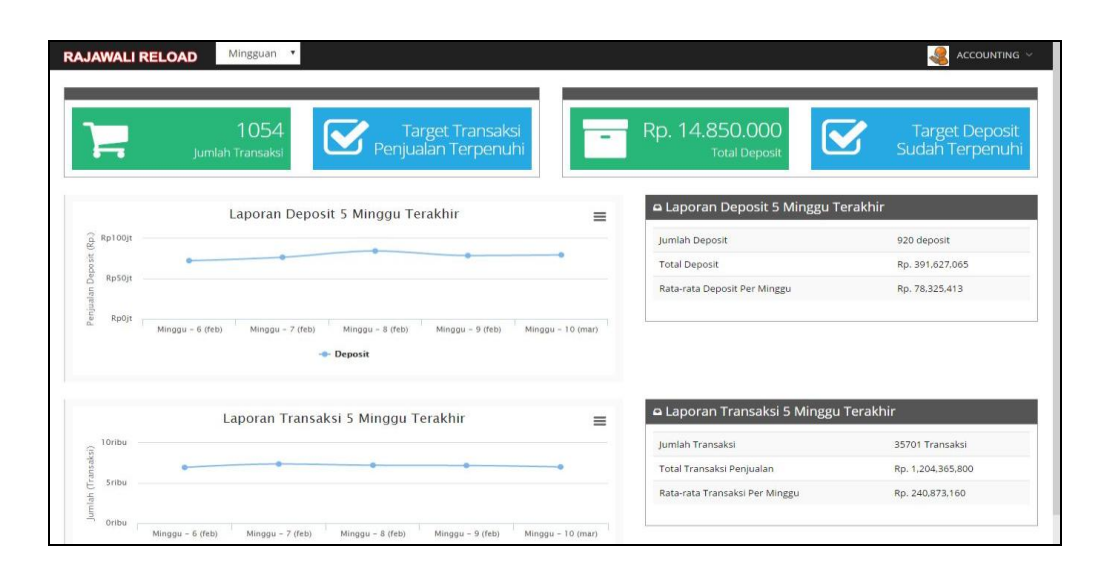

Gambar 4.5 Tampilan dashboard deposit dan transaksi penjualan (mingguan)

## **4.3.4** *Dashboard* untuk transaksi penjualan dan *deposit* (bulanan)

Pengguna halaman *dashboard* ini adalah bagian *accounting*, halaman ini muncul setelah pengguna melakukan *login* terlebih dahulu. Setelah itu pengguna memilih menu 'bulanan' pada menu *drop down* yang berada pada kiri atas halaman. Pada halaman ini pengguna dapat melihat *deposit* dalam tiga bulan terakhir, transaksi penjualan *voucher pulsa* dalam tiga bulan terakhir. Tampilan halaman *dashboard deposit* dan transaksi penjualan bulanan dapat dilihat pada Gambar 4.6.

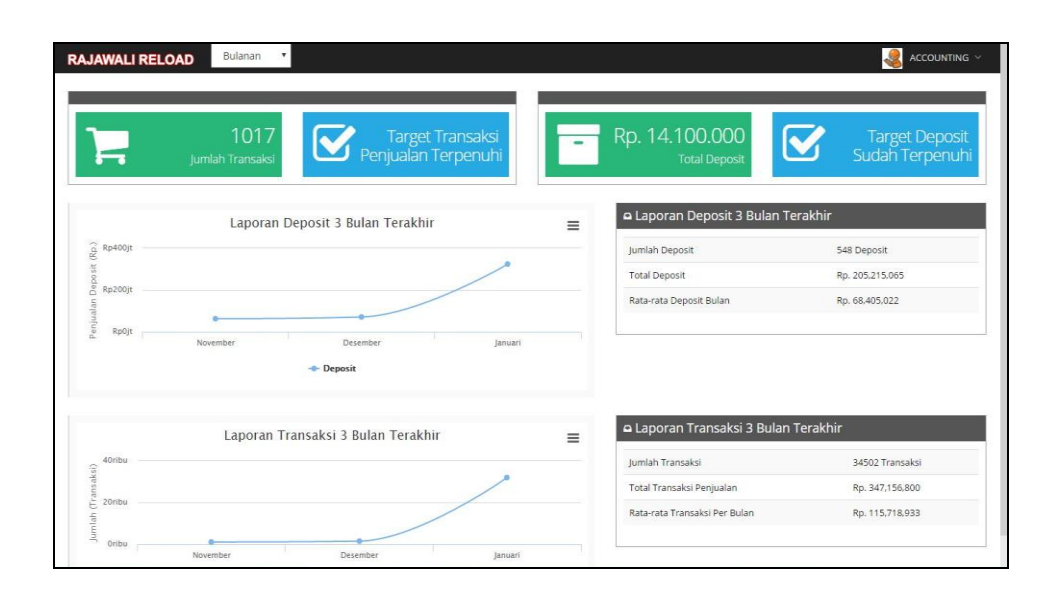

Gambar 4.6 Tampilan dashboard deposit dan transaksi penjualan (bulanan)

# 4.3.5 *Dashboard* untuk transaksi penjualan berdasarkan *voucher* (bulanan dan tahunan)

Pengguna halaman *dashboard* ini adalah bagian *owner*, halaman ini muncul setelah pengguna melakukan *login* terlebih dahulu. Setelah itu pengguna memilih menu '*provider*' pada menu *drop down* yang berada pada kiri atas halaman. Pada halaman ini pengguna dapat melihat penjualan berdasarkan *voucher provider* perkategori dan voucher berkontribusi laris bulan dan tahun ini. Tampilan halaman *dashboard* penjualan berdasarkan *provider* bulanan dan tahunan dapat dilihat pada Gambar 4.7.

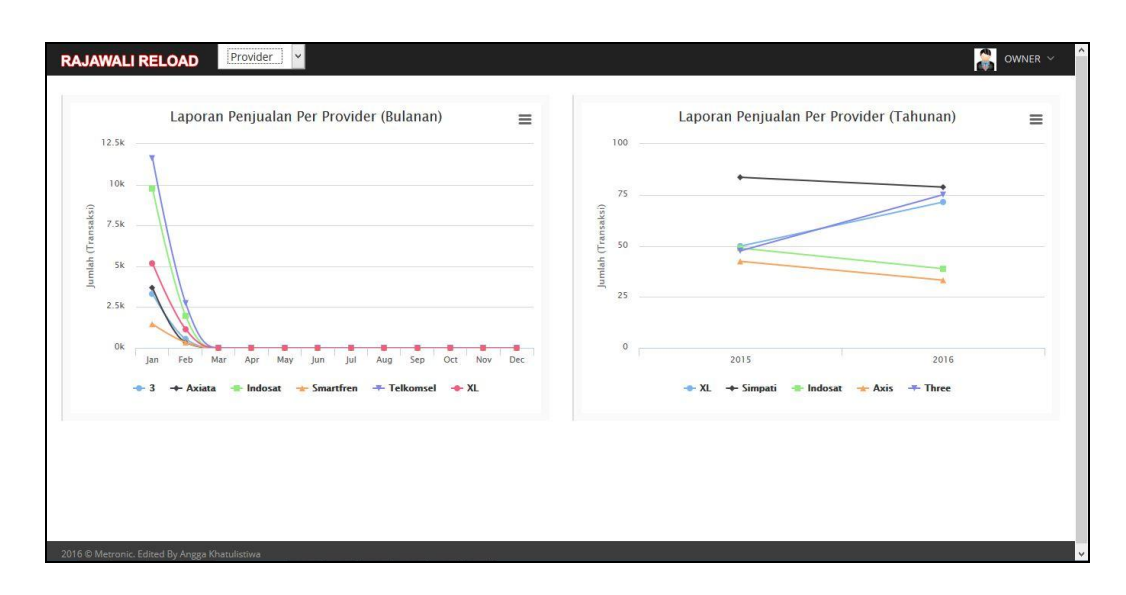

Gambar 4.7 Dashboard penjualan berdasarkan provider bulanan dan tahunan

# 4.3.6 *Dashboard* untuk transaksi penjualan berdasarkan *customer* (bulanan dan tahunan)

Pengguna halaman *dashboard* ini adalah bagian *owner*, halaman ini muncul setelah pengguna melakukan *login* terlebih dahulu. Setelah itu pengguna memilih menu '*customer*' pada menu *drop down* yang berada pada kiri atas halaman. Pada halaman ini pengguna dapat melihat penjualan berdasarkan *customer* bulan dan tahun ini. Tampilan halaman *dashboard* penjualan berdasarkan *customer* bulanan dan tahunan dapat dilihat pada Gambar 4.8.

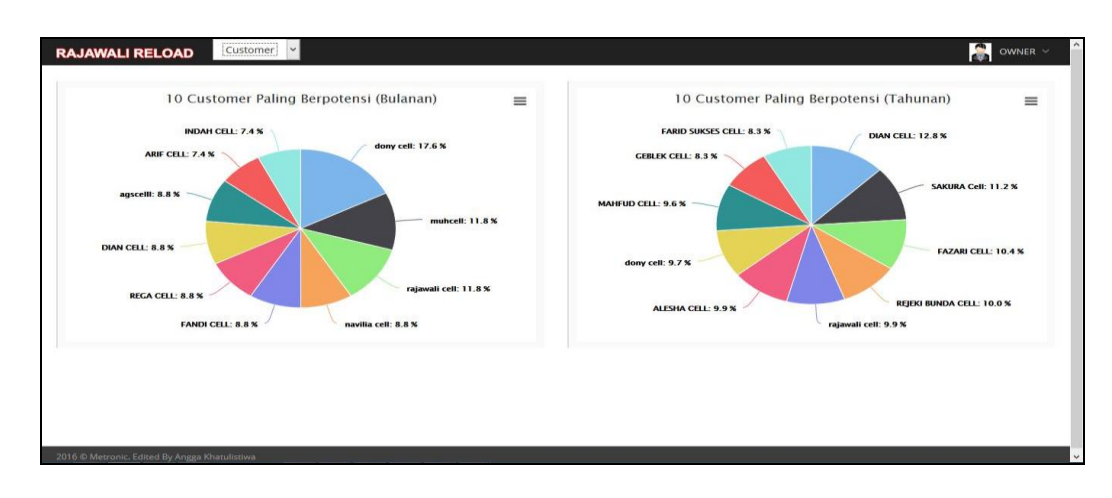

Gambar 4.8 Dashboard penjualan berdasarkan custumer bulanan dan tahunan

## 4.3.7 Dashboard untuk transaksi penjualan berdasarkan cluster (bulanan

#### dan <mark>tah</mark>unan)

Pengguna halaman *dashboard* ini adalah bagian *owner*, halaman ini muncul setelah pengguna melakukan *login* terlebih dahulu. Setelah itu pengguna memilih menu '*cluster*' pada menu *drop down* yang berada pada kiri atas halaman. Pada halaman ini pengguna dapat melihat penjualan berdasarkan *cluster* bulan dan tahun ini. Tampilan halaman *dashboard* penjualan berdasarkan *cluster* bulanan dan tahunan dapat dilihat pada Gambar 4.9.

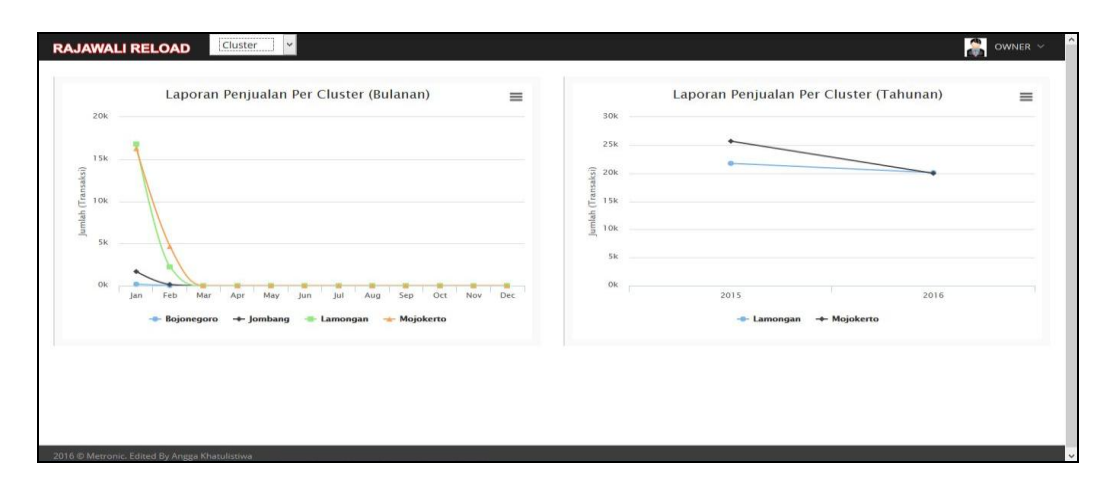

Gambar 4.9 Dashboard penjualan berdasarkan cluster bulanan dan tahunan

Pada bagian *owner* disisi kanan sendiri terdapat link yang dapat menampilkan *pop-up* untuk megubah set target transaksi penjualan dan *deposit* harian. Tampilan set target transaksi dan *deposit* dapat dilihat pada Gambar 4.10

| RAJAWALI RELOAD | Cluster •                                                                      |                           |                     |         | owner ~ |
|-----------------|--------------------------------------------------------------------------------|---------------------------|---------------------|---------|---------|
|                 | Data Target                                                                    |                           | ×                   |         |         |
| 20000 Lapora    | Add New +                                                                      |                           |                     | thunan) | ≡       |
|                 | Nama Parameter                                                                 | Nilai Parameter           | Ubah                |         |         |
| 15000           | Target Deposit                                                                 | Rp. 10.000.000            | 🖍 Ubah              | /       |         |
| 10000           | Target Transaksi Penjualan Voucher pulsa                                       | 1.000                     | 🖍 Ubah              |         |         |
| 5000            |                                                                                |                           |                     |         |         |
|                 |                                                                                |                           | Tutup               |         |         |
| an Feb Mz       | ar Apr May Jun Jul Aug Sep Oct Nov Dec<br>o +-Jombang -⊞ Lamongan -≵ Mojokerto | 2015<br>- Bojonegoro - Ju | ombang -=- Lamongan | 2016    |         |
|                 |                                                                                |                           |                     |         |         |

Gambar 4.10 Tampilan set target transaksi dan *deposit* 

#### 4.4 Uji Coba Sistem

Pada proses uji coba aplikasi dilakukan oleh seorang pengguna dengan menggunakan dua hak akses yaitu *accounting dan owner*. Data yang digunakan untuk melakukan pengecekan diambil dari data transaksi penjualan yang telah disediakan oleh Rajawali Reload dan target yang digunakan menggunakan target pada tahun 2016. Proses uji coba aplikasi dilakukan untuk memastikan semua fungsi pada aplikasi berjalan sesuai dengan tujuan. Proses uji coba aplikasi memiliki tahapan menguji semua masukan dan membandingkan masukan tersebut dengan hasil yang diharapkan.

#### 4.4.1 Black box testing

Black box testing adalah pengujian yang dilakukan dengan mengamati hasil eksekusi melalui data uji dan memeriksa fungsional dari aplikasi. Pada aplikasi visualisasi informasi penjualan voucher pulsa elektrik di Rajawali Reload terdapat beberapa fungsi yang akan diuji menggunakan black box testing. Pengujian dengan black box testing untuk membuktikan bahwa aplikasi yang dibuat telah sesuai dengan tujuan.

#### 4.4.2 Uji Coba Fungsi Berdasarkan Accounting

Uji coba fungsi berdasarkan *accounting* (harian, mingguan, bulanan) ini dilakukan untuk mengetahui apakah fungsi dapat berjalan. Untuk melakukan uji coba tersebut dilakukan dengan melakukan akses ke halaman tersebut. Hasil tes fungsi berdasarkan *accounting* dapat dilihat pada tabel 4.1.

| No | Tujuan                                                                            | Input                                                                                | <i>Output</i> yang diharapkan                                                                        | Hasil  | Output                           |
|----|-----------------------------------------------------------------------------------|--------------------------------------------------------------------------------------|----------------------------------------------------------------------------------------------------|--------|----------------------------------|
| 1  | Login                                                                             | User dan<br>password                                                                 | Halaman<br>Dashboard B A                                                                             | Sukses | Seperti<br>pada<br>Gambar<br>4.1 |
| 2  | Menampilkan<br>dashboard<br>transaksi<br>penjualan dan<br>deposit ( harian )      | Memilih<br>menu<br>dashboard<br>transaksi<br>penjualan dan<br>deposit (<br>harian )  | Sistem<br>menampilkan<br><i>dashboard</i><br>transaksi<br>penjualan dan<br><i>deposit</i> ( harian ) | Sukses | Seperti<br>pada<br>Gambar<br>4.2 |
| 3  | Menampilkan<br>dashboard<br>transaksi<br>penjualan dan<br>deposit (<br>mingguan ) | Memilih<br>menu<br>dashboard<br>transaksi<br>penjualan dan<br>deposit (<br>mingguan) | Sistem<br>menampilkan<br>dashboard<br>transaksi<br>penjualan dan<br>deposit (<br>mingguan)           | Sukses | Seperti<br>pada<br>Gambar<br>4.5 |

Tabel 4.1 Hasil Tes Fungsi berdasarkan accounting

| No | Tujuan                                                                                      | Input                                                                                               | <i>Output</i> yang diharapkan                                                              | Hasil  | Output                           |
|----|---------------------------------------------------------------------------------------------|----------------------------------------------------------------------------------------------------|--------------------------------------------------------------------------------------------|--------|----------------------------------|
| 4  | Menampilkan<br>dashboard<br>transaksi<br>penjualan dan<br>deposit (<br>bulanan)             | Memilih<br>menu<br>dashboard<br>transaksi<br>penjualan dan<br>deposit (<br>bulanan )                | Sistem<br>menampilkan<br>dashboard<br>transaksi<br>penjualan dan<br>deposit ( bulanan<br>) | Sukses | Seperti<br>pada<br>Gambar<br>4.6 |
| 5  | Memunculkan<br>alert saat<br>transaksi<br>penjualan dan<br>deposit tidak<br>mencapai target | Otomatis<br>muncul saat<br>transaksi<br>penjualan dan<br><i>deposit</i> tidak<br>mencapai<br>target | Berhasil<br>menampilkan<br><i>alert</i>                                                    | Sukses | Seperti<br>pada<br>Gambar<br>4.1 |
| 6  | Memunculkan<br>pop up detil<br>transaksi<br>penjualan saat<br>ini                           | Menekan<br>jumlah<br>transaksi                                                                      | Berhasil<br>menampilkan<br>pop up detil<br>transaksi<br>penjualan                          | Sukses | Seperti<br>pada<br>Gambar<br>4.3 |
| 6  | Mencetak<br>laporan<br>Transaksi<br>sekarang                                                | Memilih cetak<br>laporan<br>Transaksi                                                               | Berhasil cetak<br>laporan transaksi<br>sekarang                                            | Sukses | Seperti<br>pada<br>Gambar<br>4.4 |

# 4.4.3 Uji Coba Fungsi Berdasarkan Owner

Uji coba fungsi berdasarkan *owner* ini dilakukan untuk mengetahui apakah fungsi dapat berjalan. Untuk melakukan uji coba tersebut dilakukan dengan melakukan akses ke halaman tersebut, melihat tampilan penjualan *voucher provider* perkategori, penjualan yang *voucher* yang berkontribusi, penjualan berdasarkan *customer*, Tampilan penjualan berdasarkan *cluster*. Hasil tes fungsi berdasarkan *owner* dapat dilihat pada tabel 4.2.

|  | No | Tujuan                                                                                                    | Input                                                                | <i>Output</i> yang diharapkan                                                                                                    | Hasil  | Output                                                        |
|--|----|----------------------------------------------------------------------------------------------------|----------------------------------------------------------------------|----------------------------------------------------------------------------------------------------|--------|---------------------------------------------------------------|
|  | 1  | Login                                                                                                    | User and<br>password                                                 | Menampilkan<br>halaman<br>dashboard                                                                                                    | Sukses | Seperti<br>pada<br>Gambar<br>4.1                              |
|  | 2  | Menampilkan<br>dashboard<br>transaksi<br>penjualan<br>berdasarkan<br>voucher provider<br>(bulan dan tahun)                                  | Memilih<br>menu<br>provider                                          | Sistem<br>menampilkan<br>transaksi<br>penjualan<br>berdasarkan<br><i>voucher provider</i><br>(bulan dan<br>tahun)                            | Sukses | Seperti<br>pada<br>Gambar<br>4.7                              |
|  | 3  | Menampilkan<br>dashboard<br>transaksi<br>penjualan<br>berdasarkan<br>costumer (bulan<br>dan tahun)<br>Menampilkan<br>transaksi<br>penjualan | Memilih<br>menu<br><i>customer</i><br>Memilih<br>menu <i>cluster</i> | Sistem<br>menampilkan<br>transaksi<br>penjualan<br>berdasarkan<br><i>costumer</i> (bulan<br>dan tahun)<br>Sistem<br>menampilkan<br>transaksi | Sukses | Seperti<br>pada<br>Gambar<br>4.8<br>Seperti<br>pada<br>Gambar |
|  |    | berdasarkan<br><i>cluster</i> (bulan dan<br>tahun)                                                                                          | 'ik                                                                  | transaksi<br>penjualan<br>berdasarkan<br><i>cluster</i> (bulan<br>dan tahun)                                                                 | n      | Gambar<br>4.9                                                 |
|  | 5  | Menampilkan<br>halaman set target<br>transaksi dan<br><i>deposit</i>                                                                        | Memilih<br>menu set<br>target                                        | Sistem<br>menampilkan<br>halaman set<br>target transaksi<br>dan <i>deposit</i>                                                               | Sukses | Seperti<br>pada<br>Gambar<br>4.10                             |

Tabel 4.2 Hasil Tes fungsi berdasarkan Owner

## 4.5 Evaluasi Sistem

Tahap evaluasi ini menampilkan hasil evaluasi aplikasi yang telah dibangun apakah sudah dapat menjawab kebutuhan pengguna atas permasalahan yang dialami. Untuk mengetahui hasilnya dilakukan evaluasi tersebut dengan uji coba ke beberapa pengguna dengan menggunakan data sementara. Hasil evalusi sistem dapat dilihat pada tabel 4.3.

|  | No | Permasalahan                                                                                                  | Penyelesaian oleh<br>aplikasi                                                                                                    | Pada Fitur/<br>Halaman                                                                      | Hasil             |
|--|----|----------------------------------------------------------------------------------------------------|----------------------------------------------------------------------------------------------------|---------------------------------------------------------------------------------------------|-------------------|
|  | 1. | Kesulitan<br>memonitoring<br>transaksi penjualan dan<br><i>deposit costumer</i>                               | Aplikasi menyediakan<br>fungsi untuk<br>menampilkan<br>informasi transaksi<br>penjualan dan <i>deposit</i>                              | Dashboard<br>Penjualan<br>dan deposit<br>(harian,<br>mingguan,<br>dan                       | Terpenuhi         |
|  | 2. | Tidak adanya <i>alert</i> saat<br>transaksi penjualan dan<br><i>deposit</i> tidak mencapai<br>target.         | Aplikasi menyediakan<br>alert yang akan<br>muncul otomatis jika<br>penjualan belum<br>mencapai target.                                  | Dashboard<br>Penjualan<br>dan <i>deposit</i><br>(harian,<br>mingguan,<br>dan<br>bulanan)    | Terpenuhi<br>SNIS |
|  | 3. | Kesulitan dalam<br>melihat penjualan<br>berdasarkan <i>voucher</i><br><i>provider</i> berdasarkan<br>kategori | Aplikasi menyediakan<br>fungsi untuk<br>menampilkan<br>penjualan <i>voucher</i><br><i>provider</i> berdasarkan<br>kategori dan terlaris | Dashboard<br>penjualan<br>berdasarkan<br>voucher<br>provider<br>(bulanan<br>dan<br>tahunan) | Terpenuhi         |
|  | 4. | Tidak dapat melihat<br><i>customer</i> yang<br>melakukan transaksi<br>terbanyak                               | Aplikasi menyediakan<br>fungsi untuk<br>menampilkan<br><i>customer</i> melakukan<br>transaksi terbanyak                                 | Dashboard<br>penjualan<br>berdasarkan<br>customer<br>(bulanan<br>dan<br>tahunan)            | Terpenuhi         |
|  | 5. | Tidak dapat melihat<br><i>cluster</i> yang<br>melakukan transaksi<br>terbanyak                                | Aplikasi menyediakan<br>fungsi untuk<br>menampilkan <i>cluster</i><br>yang melakukan<br>transaksi terbanyak                             | Dashboard<br>penjualan<br>berdasarkan<br>cluster<br>(bulanan<br>dan<br>tahunan)             | Terpenuhi         |

Tabel 4.3 Hasil Evaluasi Sistem

Dari penjelasan Tabel 4.3 dapat dilihat bahwa aplikasi yang dibangun dapat menangani masalah yang telah disebutkan di latar belakang antara lain:

- Untuk menangani kesulitan dalam memonitoring transaksi penjualan dan deposit, diselesaikan dengan fitur yang menampilkan informasi transaksi penjualan dan deposit.
- Untuk menangani tidak adanya pengingat apakah transaksi penjualan dan deposit sudah mencapai target apa belum, sudah diselesaikan dengan adanya fitur alert pada aplikasi.
- 3. Untuk menangani kesulitan dalam monitoring penjualan berdasarkan *voucher provider*, diselesaikan dengan fitur yang menampilkan informasi *voucher provider* berdasarkan kategori dan yang memberikan kontribusi penjualan terbanyak.
- 4. Untuk dapat monitoring *customer* yang melakukan transaksi terbanyak, diselesaikan dengan fitur yang menampilkan informasi pelanggan dengan jumlah transaksi terbanyak.
- 5. Untuk dapat monitoring *cluster* yang melakukan transaksi terbanyak, diselesaikan dengan fitur yang menampilkan informasi *cluster* dengan penjualan terbanyak.